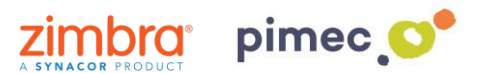

1. Para configurar el correo IMAP nos dirigiremos primeramente a **Ajustes** y buscaremos el aparado de **Cuentas y contraseñas** (los nombres pueden variar en función de la versión de iOS).

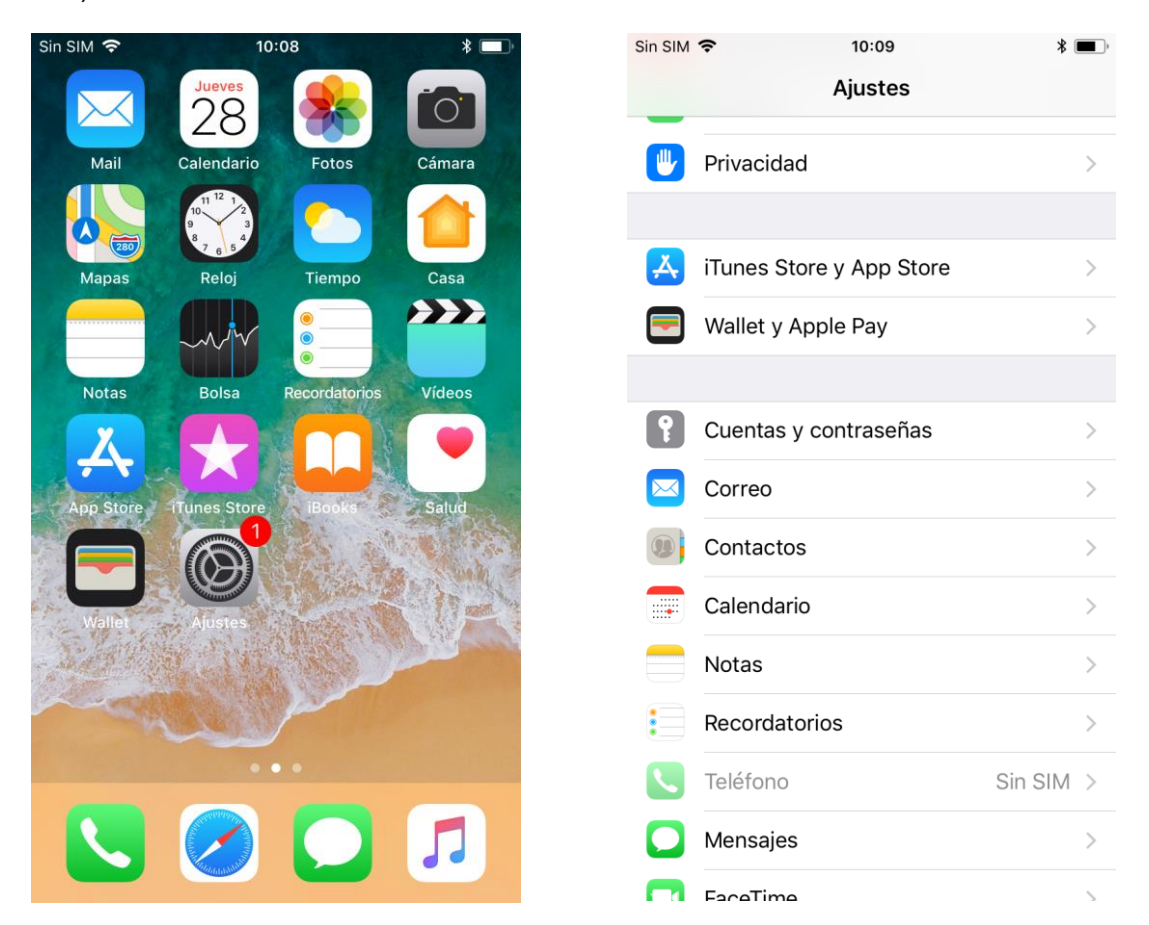

2. Pulsaremos, en primer lugar, **Añadir cuenta**, y posteriormente **Otra**. Esta nos abrirá un listado con diferentes tipos de cuenta. Pulsaremos la primera opción, **Añadir cuenta de correo**.

| Sin SIM 🗢 10:09                      | * 🔳 '    | Sin SIM 🗢 | 10:10         | * 🗩               | Sin SIM 🗢          | 10:10        | * 🔳, |
|--------------------------------------|----------|-----------|---------------|-------------------|--------------------|--------------|------|
| Ajustes Cuentas y contras            | señas    | Cuentas   | Añadir cuenta |                   | 🗙 Añadir cuenta    | Otra         |      |
|                                      |          |           |               |                   |                    |              |      |
| Contraseñas de apps v                | sitios > |           |               |                   | MAIL               |              |      |
|                                      | ,        |           |               |                   | Añadir cuenta de o | correo       | >    |
| CUENTAS                              |          |           | F A Evchange  |                   |                    |              |      |
| Exchange                             |          |           | E a Exchange  |                   | CONTACTOS          |              |      |
| Mail, Contactos, Calendarios, Record | latorios |           | Google        |                   | Añadir cuenta LDA  | ΛP           | >    |
| Añadir cuenta                        | >        |           | Google        |                   | Añadir cuenta Car  | dDAV         | >    |
|                                      |          |           | VALIOOI       |                   |                    |              |      |
| Obtener datos                        | Push >   |           | IANUO!        |                   | CALENDARIOS        |              |      |
|                                      |          |           | Aol.          |                   | Añadir cuenta Call | DAV          | >    |
|                                      |          |           |               | Añadir calendario | suscrito           | >            |      |
|                                      |          | 0         | Outlook.com   |                   |                    |              |      |
|                                      |          |           |               |                   | SERVIDORES         |              |      |
|                                      |          |           | Otra          |                   | Añadir cuenta de r | macOS Server | >    |
|                                      |          |           |               |                   |                    |              |      |

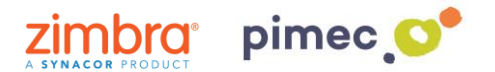

3. Seguidamente se nos abrirá una pantalla con unos campos a **rellenar**. En primer lugar, introduciremos un **nombre** para diferenciarlo de otras cuentas que tengamos en este dispositivo. En segundo lugar, introduciremos la **dirección de correo** PIMEC. En tercer lugar, la **contraseña**. Por último pondremos a nuestro gusto la **Descripción** (no tiene ninguna importancia).

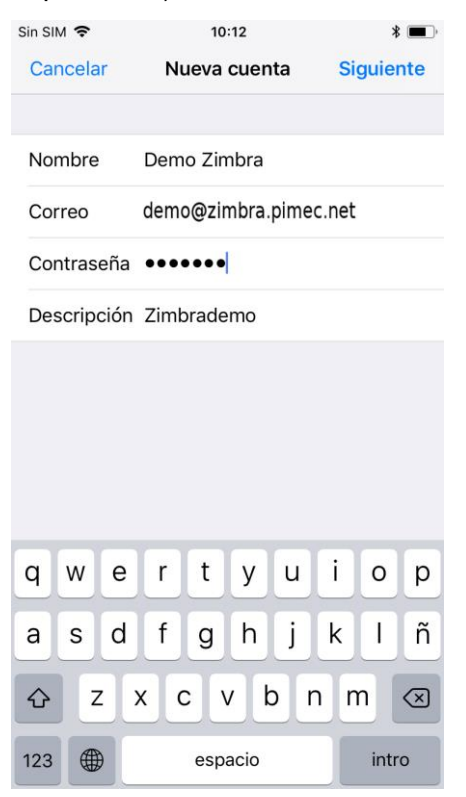

4. Continuaremos con **Siguiente** y se nos abrirá una pantalla parecida a la anterior, con campos a **rellenar** y otros ya rellenados a través de la información introducida anteriormente. Añadiremos en Nombre de host nuestro **servidor** (**zimbra.pimec.net**). Finalmente terminaremos de rellenar los otros espacios con la misma información que hemos puesto: **servidor**, **dirección y contraseña**.

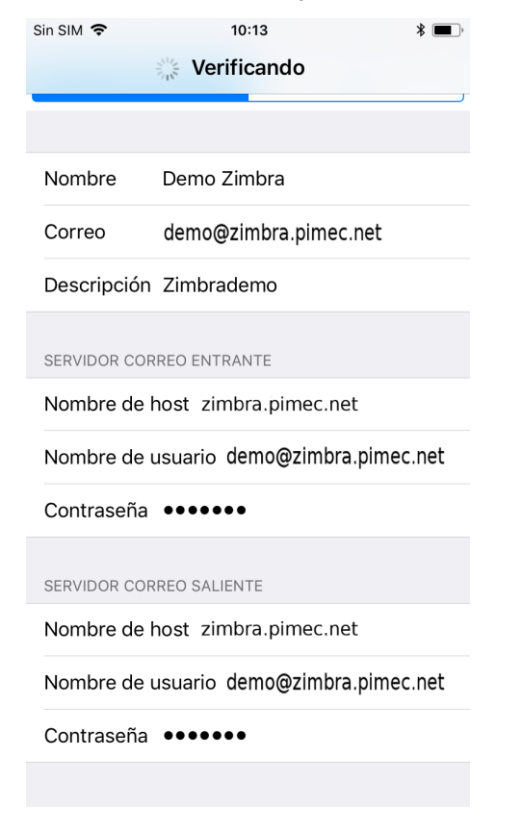

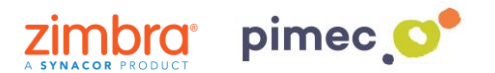

5. Una vez rellenados todos los campos nos preguntará para **sincronizar** el correo y las notas (esta nos creará una carpeta dentro de Zimbra que los sincronizará como e-mails enviados). Las **seleccionaremos** según nuestras necesidades.

| in SIM 🗢 | 10:14 | * 🔳        |  |
|----------|-------|------------|--|
| Cancelar | IMAP  | Guardar    |  |
| 🖂 Mail   |       |            |  |
| Notas    |       | $\bigcirc$ |  |
|          |       |            |  |
|          |       |            |  |
|          |       |            |  |
|          |       |            |  |
|          |       |            |  |
|          |       |            |  |
|          |       |            |  |
|          |       |            |  |
|          |       |            |  |

6. Por último, nos dirigiremos a nuestra aplicación de **correo predeterminada** y observaremos como se habrá añadido un nuevo **buzón** con el nombre que hemos especificado durante la configuración.

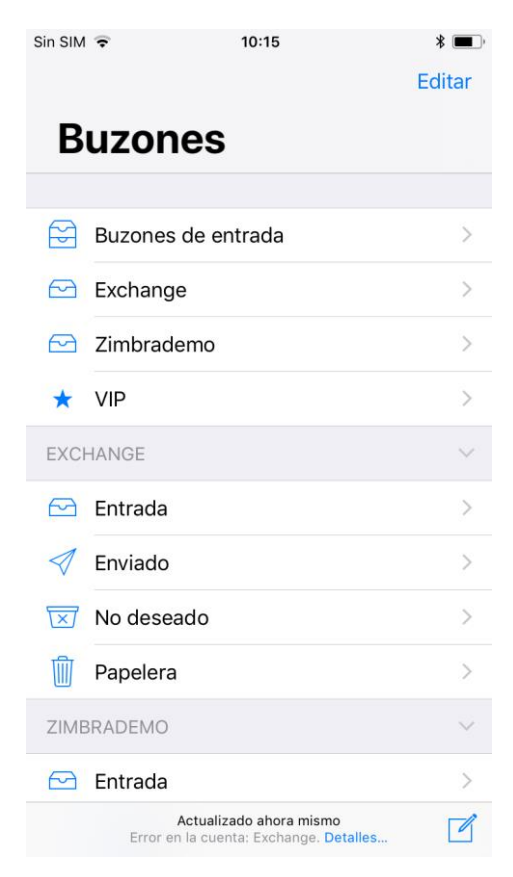